# Nefry(ESP32) 説明書

V1.0.1

Library 1.0.3 2017/08/29

# 目次

| Nefryの仕様                | 3  |
|-------------------------|----|
| 動作確認環境                  | 3  |
| ハードウエアの制約               | 3  |
| Nefryライブラリーの仕様          | 3  |
| ソフトウェアの仕様               | 3  |
| 電源について                  | 3  |
| ディスプレイについて              | 3  |
| Nefryの動作                | 4  |
| Nefryライブラリとは            | 4  |
| Nefryライブラリのプログラムの動作について | 5  |
| 書き込みモードとは?              | 6  |
| LEDで見る動作状態              | 6  |
| ディスプレイの扱いについて           | 6  |
| Nefry Web Config        | 6  |
| Wi-Fiの設定                | 7  |
| Nefryの各種設定              | 8  |
| プログラム書き込み               | 8  |
| コンソール                   | 9  |
| プログラム開発環境について           | 9  |
| Arduinoとは?              | 9  |
| Arduino IDEの準備          | 9  |
| Arduino IDEの設定          | 10 |
| プログラム保存場所について           | 11 |
| <ul> <li>方法</li> </ul>  | 11 |
| プログラムの書き込み              | 11 |
| ローカルアップデート              | 12 |
| Nefryの機能                | 12 |
| スイッチ                    | 12 |
| フルカラーLED                | 13 |
| Grove                   | 13 |
| 各入出力ピンの機能               | 14 |
| Arduino言語               | 15 |
| SPI                     | 15 |
| 12C                     | 15 |

| 更新履歴     | 17 |
|----------|----|
| 関連サイト    | 17 |
| Pwm出力    | 16 |
| アナログ入力   | 16 |
| ディジタル入出力 | 15 |

このたびはNefryに興味を持っていただきありがとうございます。

NefryはMilkcocoaやmyThings、IFTTTなどのインターネットのサービスとハードウエアを簡単に 接続できるモジュールになっています。インターネットに接続する部分をNefryが請け負うので、 インターネットへの接続するためのプログラムを書く時間をとられることなく上記のようなサービ スを利用してあなたのアイデアを実現します!

#### **Nefryの仕様**

#### 動作確認環境

Windows10 Arduino IDE 1.8.2 Nefryライブラリー 0.9.0 Macでの動作はこちらでは保証できません。

#### ハードウエアの制約

ESP-ROOM-32の2,5,6,7,8,9,10,11,12,15ピンは未配線のため使用することができません。

(0ピンは起動時ブートモード切替、4ピンはSWとして使用、16ピンはフルカラーLEDの制御ピンとして利用)

SSIDに日本語を使っているものは接続できません。

D0 D1はディスプレイとの通信用としてI2Cとして使用しています、I2Cのセンサであれば問題ありませんが、それ以外のセンサをつなぐとうまく動作しない可能性があります。

#### Nefryライブラリーの仕様

webserverを使うことができません。

#### ソフトウェアの仕様

ESP32 Arduino(https://github.com/espressif/arduino-esp32)をベースに開発しているため、そのバージョンに対応した機能のみ使用可能です。

Nefryライブラリーについては、リリースノートにてどの部分までマージしているか記載しているのでそちらをご覧下さい。

#### 電源について

NefryBTで採用しているESP32というモジュールは大量の電流を消費します。PCやバッテリーな どに重大な影響をすることがあります。PCなどに接続する場合は、バスパワーをサポートするUSB ハブなどを経由して接続することをお勧めします。基本的に1A以上のAC-USBの変換アダプタで接 続することをお勧めします。

例:ELECOMのU3H-A408Sなど

#### ディスプレイについて

液晶の扱いに注意してください。液晶が割れてしまうと、表示がおかしくなる可能性がありま すので注意して扱ってください。ディスプレイの破損での交換などのサポートはありません。

## Nefryの動作

#### Nefryライブラリとは

Nefryライブラリとは、ハードウエアと組み合わせてインターネットに繋ぐことを簡単にするために作られたライブラリです。以下の図のような構成となっています。

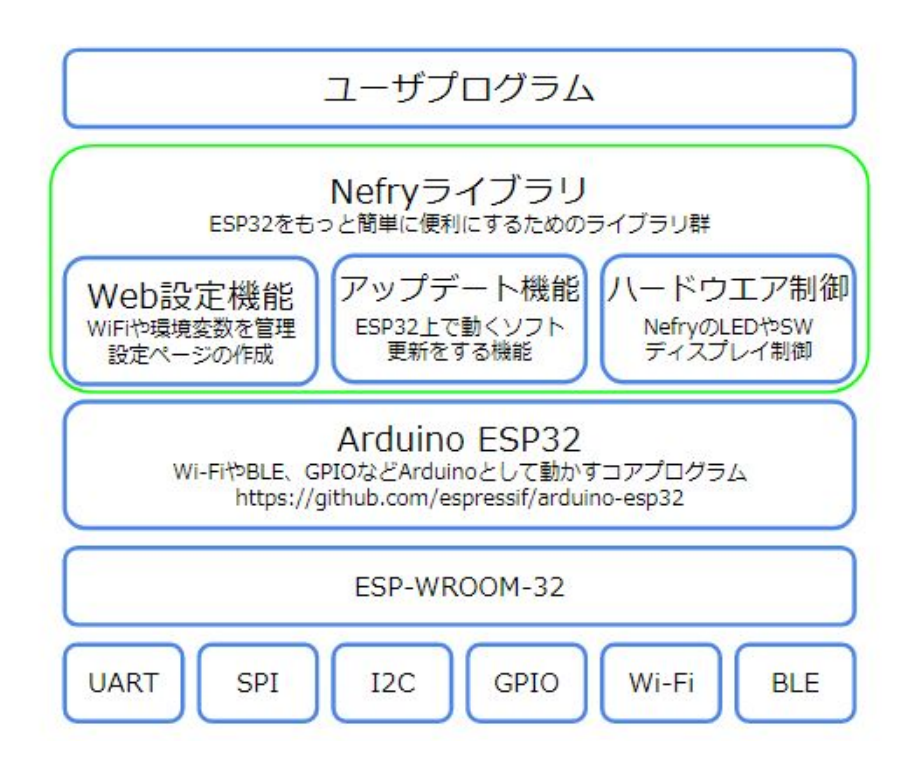

ESP-WROOM-32のソフトウエアはArduino ESP32(<u>https://github.com/espressif/arduino-esp32</u>) の機能をベースに開発しております。Nefryライブラリではそれをベースに後の章で紹介するWeb 設定機能やアップデート機能、ハードウエア制御などを提供し、初めてでも簡単に作り始められる ようにプログラムを作成しています。

その上でユーザプログラムが動作しています。そのためユーザのプログラム内でWi-Fiの接続な どを意識せずに済むため、やりたいことだけに集中してプログラムを作ることができます。

この他にもNefryを便利に扱えるような関数を複数用意しております。そちらについてはこちら (<u>https://dotstud.io/docs/nefrybt/</u>)のサイトをご覧ください。またIFTTTやAzure IoTHubなどの Webサービスと簡単に接続できるようにライブラリも同封されてますのでぜひ試してみてください。

#### Nefryライブラリのプログラムの動作について

NefryライブラリはArduinoのユーザプログラムが動作する前に動作を開始することにより、 ユーザがWi-Fiやモジュールの設定を意識せずに簡単にプログラムを書くことができます。

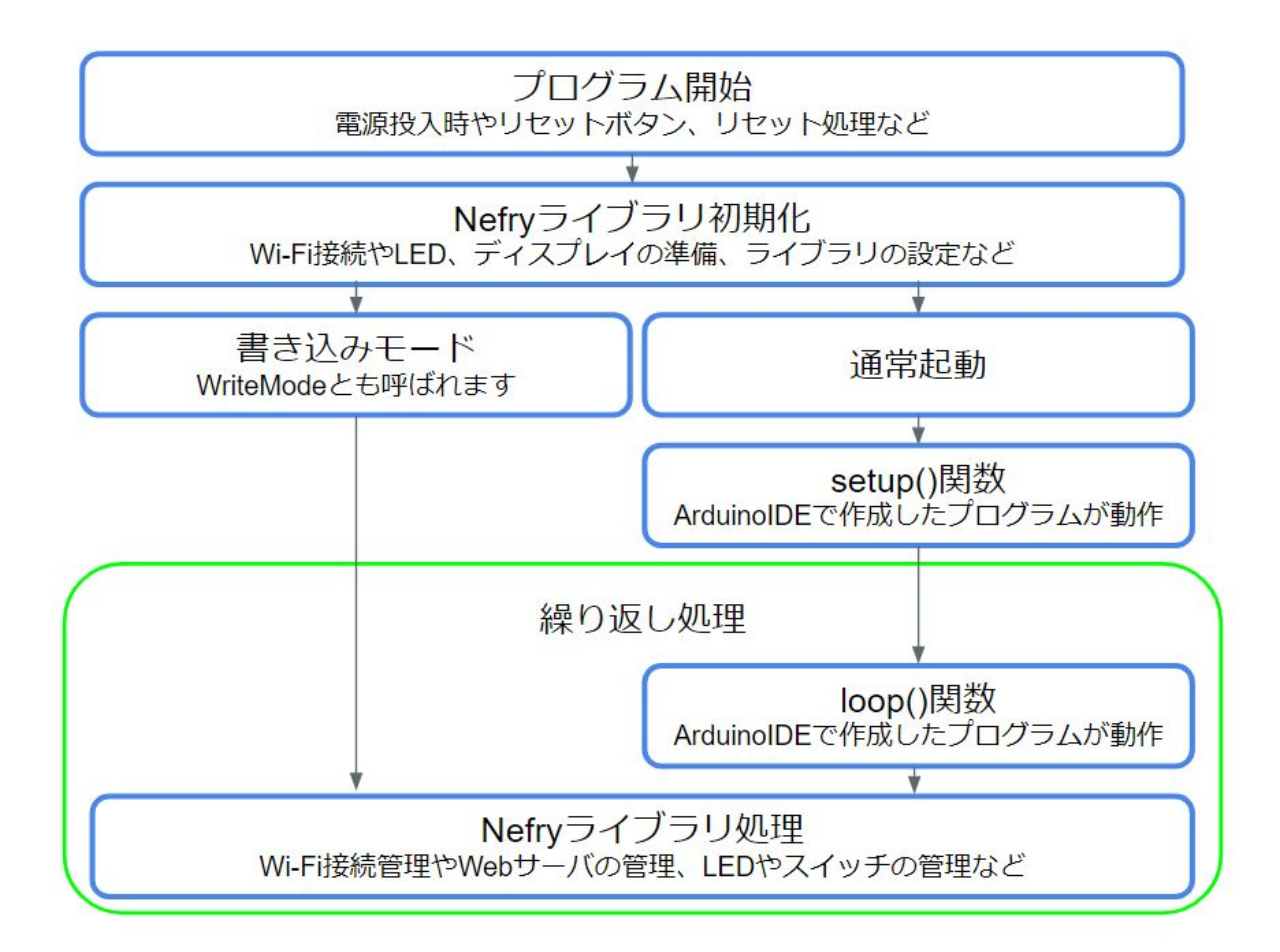

電源投入時やリセットボタンを押した時などのプログラム開始後、Nefryライブラリの初期化 コードが実行されます。このタイミングでWi-Fi接続、ディスプレイやLEDの準備などを実行しま す。この処理は条件にもよりますが、30秒から1分程度掛かります。

その後書き込みモード(WriteMode)か通常起動のどちらかに分岐します。その分岐条件は、書き 込みモードでリセットか、Nefryライブラリ初期化中にNefryについているスイッチをおすことで書 き込みモードに入ります。書き込みモードについての詳細は次で解説します。

通常起動した場合、ArduinolDEでユーザが作成したsetup()関数がまず実行されます。それが完了した後、loop()関数が呼び出されます。

その後Nefryライブラリの処理が走り、その後再度loop()処理が呼ばれる流れとなっています。 繰り返し処理の中NefryライブラリではWi-FiやWebサーバの管理などが行われています。 これまでで解説した内容がNefryライブラリのプログラム動作となります。

#### 書き込みモードとは?

Nefryではオンライン書き込みによりプログラムを書き換えることができます。オンライン書き 込みではネットワークを経由してプログラムを書き込みますので、Nefryでユーザプログラムが動 いているとそのプログラムの書き込みに失敗する可能性が高くなります。そのため安全にプログラ ムを更新できるようにプログラム書き込みモードを用意しています。

- ・プログラム書き込みモードへの移行方法
- 緑色が点灯している間にResetボタンの反対にあるSWボタンを長押ししていただき、LEDが 赤色点灯になってから手をはなしてください。

LEDが赤色点灯すれば、プログラム書き込みモードに移行できています。

Nefry Web ConfigのSetup Moduleのページ内にWrite Modeに移行できるボタンがあり、そのボタンを押すと自動的にプログラム書き込みモードへ移行します。

## LEDで見る動作状態

電源を入れた直後やリセットボタンを押した際にはNefryのプログラムがWi-Fi接続、webserver 開始準備などの準備をします。少々時間が掛かるためNefryについているLEDで動作確認できるよう になっています。

| Nefryに付いているLEDの状態 | Nefryの動作状態     |
|-------------------|----------------|
| 緑色点灯              | 起動準備中          |
| 緑色点滅              | Wi-Fi接続実行中     |
| 青色点滅              | Wi-Fi接続失敗      |
| 水色点灯              | 起動完了           |
| 赤色点灯              | プログラム書き込みモード移行 |

起動完了後はユーザプログラムでLEDを制御できます。

# ディスプレイの扱いについて

NefryBTではディスプレイを搭載する事ができます。そのディスプレイには、起動時Nefryの情報を表示する事が出来ます。

ディスプレイとNefry間はI2Cでの接続となるため起動時にアドレス(0x3c)での通信が行われま す。ディスプレイを接続している場合、ディスプレイについている抵抗により10kのプルアップ抵 抗がかかります。

ディスプレイの詳しい使い方はこちら(<u>https://dotstud.io/docs/nefrybt/</u>)のサイトをご覧くだ さい。

#### Nefry Web Config

Nefry Web ConfigとはNefryで必要になるWi-Fiの設定やNefryの各種設定、プログラム書き込み、コンソール機能を備えたWebサイトです。

Nefryが出力しているWi-Fiに接続すると自動的にNefry Web Configが表示されるCaptive Portal 機能が追加されています。この機能により簡単に扱えるようになっています。

上手く動作しない場合はNefryのWi-Fiに接続後、<u>http://192.168.4.1</u>に接続してください。ス マートフォンなどでは接続に失敗することがあります。その際には機内モードにしたのちWi-Fiのみ 有効にしてもう一度接続してみてください。

| Wifi Sport: warninet       |  |  |
|----------------------------|--|--|
| IP Address: 192.168.43.136 |  |  |
| Module ID: NefryBT-FD3F    |  |  |
| WriteMode                  |  |  |
| <u>Setup WiFi</u>          |  |  |
| Data Store                 |  |  |
| Module Config              |  |  |
| Upload Sketch              |  |  |
| Web Console                |  |  |
| Nefry library:0.9.6        |  |  |
| Running ProgramName:       |  |  |

(Nefry Web Configのトップページ)

開発バージョンにより画面の変更などがある可能性があります。

Wi-Fiの設定

Wi-Fiの接続の設定ができます。SSIDは選択して選ぶこともできます。

Wi-Fiは5つまで記憶することができ、起動中のネット接続時にもっとも電波が強いものに接続 されます。5つ以上の保存をしようとするともっとも古いデータが削除され、新しいデータが追加 されます。

2.4GHzのWi-Fiに接続できます。パスワードがない場合は入力せずSaveをしてください。

| Nefry Wifi Set         |
|------------------------|
| SSID:                  |
| PASS: 000a79d22db7     |
| Save                   |
|                        |
| 1. waminet1 (-52)*     |
| 2. 000a79d22db7 (-93)* |
|                        |

#### Nefryの各種設定

ここでNefryの環境変数を設定することができます。文字列と数値を入れるところがそれぞれ10 個あります。この値はプログラムで取得、変更することができます。

String0-9は127文字のデータを保存することができます。

value10-19はlongの範囲の数値を保存することができます。

| このページは<br>きます。                                   | tプログラム内から読み書きした値を表示、編集することがで                 |
|--------------------------------------------------|----------------------------------------------|
| <ul> <li>setStoreV</li> </ul>                    | alue or setStoreStr : 値の保存                   |
| <ul> <li>getStoreV</li> <li>setStoreT</li> </ul> | 'alue or getStoreStr : 値の取得<br>itle : 内容の表示  |
| それぞれの<br>ダラムを参考                                  | 1数の使い方はNefry公式サイトをご覧になるか、サンプルプロ<br>きにしてください。 |
| String 0                                         |                                              |
| String 1                                         |                                              |
| String 2                                         |                                              |
| Value 10                                         | 0                                            |
| Value 11                                         | 0                                            |
| Value 12                                         | 0                                            |
|                                                  | Save                                         |
|                                                  |                                              |
| WriteMode                                        |                                              |

# プログラム書き込み

Nefryのプログラムを更新します。Nefryにはローカルからのアップロードで更新するローカル アップロードがあります。具体的な方法は別の章で解説します。

| Upload Sketch                   |        |
|---------------------------------|--------|
| Upload a binary file of sketch. |        |
| ファイルを選択 arduino.bin             |        |
| Deck to ten                     | Upload |
| Back to top                     |        |

#### コンソール

Nefryではデバッグや動作状態を確認することのできるコンソールがあります。入力も可能なため、入力データにより動作を変化させることもできます。

| t can b <mark>e</mark> use | ed as a terminal. |             |             |      |
|----------------------------|-------------------|-------------|-------------|------|
| console:                   |                   |             |             |      |
|                            |                   |             |             | Send |
| lollo world                | NofryBTI          |             |             | 4    |
| iello wonu!                | NellyDT           |             |             |      |
| reload                     | 0.5sec reload     | 2sec reload | 5sec reload | stop |
| reload<br>Clear            | 0.5sec reload     | 2sec reload | 5sec reload | stop |

## プログラム開発環境について

NefryはArduino IDEでプログラミングをします。この章ではArduino IDEの環境構築について解説していきます。

#### Arduinoとは?

Arduinoとは、電子工作に興味を持った方やハードウエアを使って簡単に作品を作ってみたい方におすすめのものです。

Arduinoを使うメリットは、ハードウエアの難解なところを簡単なArduino言語と呼ばれるもので開発できるようになることです。

#### Arduino IDEの準備

Arduino IDEは現在も開発されており、日々改善されております。基本的に最新のバージョンでも動作するはずですが、大幅な仕様変更により動作しなくなることも考えられます。

現状こちらで動作を確認しているバージョンはArduinoIDE 1.8.2になります。それ以外で動かない場合はこちらのバージョンに合わせてみると動作するはずです。

ダウンロードサイト<u>https://www.arduino.cc/en/Main/Software</u>

Windowsの方はWindows Installerをダウンロードしてインストールするのがおすすめです。 Macの方はMAC OS Xをダウンロード、インストールをよろしくお願いします。

#### Arduino IDEの設定

Arduino IDEのインストールが終了したのち、Arduino IDEでNefryのプログラムを作れるように 準備しましょう。

 ファイル→環境設定を開きます。環境設定が開いたらAdditional Boards Manager URLsに次の URLを入力します。

安定版(基本はこちらを選択): <u>http://nefry.studio/package\_nefrybt\_index.json</u> 開発版: <u>http://nefry.studio/develop/package\_devnefrybt\_index.json</u>

入力が終わったらOKを押して戻ります。

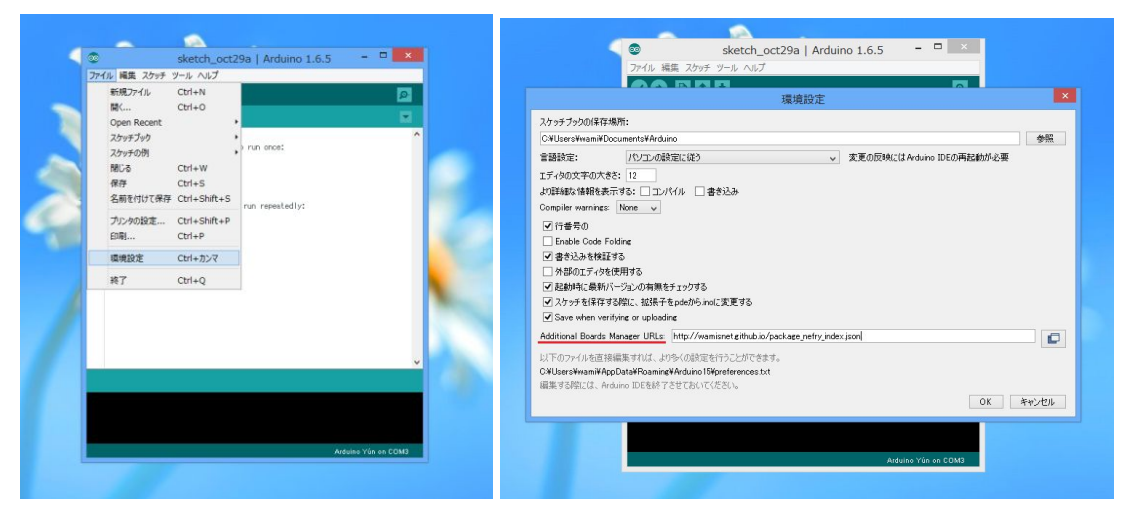

2. ツール→マイコンボード→ボードマネージャーを開きます。

上の入力欄に"Nefry"と入力していただくと、Additional boards manager URLsで追加したURLを 検索し、Nefryと出るので右下にある"Install"をクリックしてインストール完了までしばらくお 待ちください。

インストールが完了すれば、NefryをArduino IDEで開発できるようになります。

| © sketch_oct29a   Arduino 1.6.5<br>ファイル 褐葉 スケッチ 型ール へルブ                                                                                                    |                                                                                                    | sketch_oct29a   Arduino 1.6.5 - ロ     zr-fik 編集 スカッチ ジール へんブ       |
|----------------------------------------------------------------------------------------------------|----------------------------------------------------------------------------------------------------|--------------------------------------------------------------------|
|                                                                                                    |                                                                                                    | Boards Manager                                                     |
| 1 void setup() (<br>2 // put your s<br>2 // put your s                                                                                                    | Δ                                                                                                    | Type  All v nefry Nefry by Nefry Community                         |
| 3<br>4<br>3<br>4<br>3<br>4<br>3<br>4<br>3<br>4<br>3<br>4<br>3<br>4<br>3<br>4<br>3<br>4<br>3<br>4<br>5<br>4<br>5<br>4<br>5<br>4<br>5<br>4<br>5<br>4<br>5<br>4<br>5<br>4<br>5<br>4<br>5<br>4<br>5<br>4<br>5<br>5<br>5<br>5<br>5<br>5<br>5<br>5<br>5<br>5<br>5<br>5<br>5 | Boards Manager                                                                                                    | Boards included in this package:<br>Nefry, Generic ESP8266 Module. |
| 5                                                                                                    | Arduino AVR ボード                                                                                                    | Online help                                                        |
| © wind took() 1<br>1 // / for your h<br>フ - 10-分記書込の<br>2 ]                                                                                                    | Addung Yun     Ardung Clemino Uno     Ardung Clemino Uno     Ardung Clemino Uno     Ardung Duemilanove or Diecimila     Ardung Nang     Ardung Clemino Maga and     Ardung Maga ADK     Ardung Leonardo     Ardung Clemino Micro     Ardung Clemino Micro     Ardung BT |                                                                    |
|                                                                                                    | LilyPad Arduino USB<br>LilyPad Arduino<br>Arduino Pro or Pro Mini<br>Arduino NG or older                                                                                                    | 1 Arduna Yán az 2010                                               |
| Arduino                                                                                                    | Arduino Robot Control<br>Arduino Robot Motor                                                                                                    |                                                                    |

# プログラム保存場所について

この項目ではNefryに書き込むファイルの保存場所について解説します。 Arduino IDEのバージョンによって異なります。Nefryの推奨はArduino IDE 1.8.2以上です。

・方法

Arduinoの**プログラムファイルを保存したフォルダ**に、"スケッチ→コンパイルしたバイナリを 出力"をクリックするとNefryに書き込むファイルが生成されます。

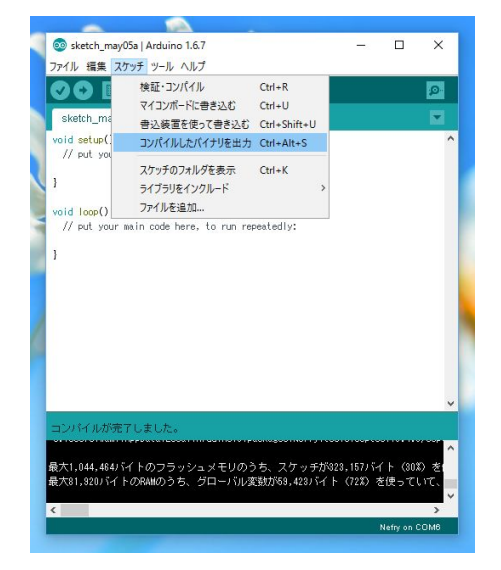

# プログラムの書き込み

Nefryに新しいプログラムを書く方法は3つあります。それぞれの特徴は以下になっています。

- Webserverからダウンロードして更新するオンラインアップロード 未対応
- ローカルからのアップロードで更新するローカルアップロード
- シリアル変換を使いプログラムを更新するハードウエア書き込み

PCに直接接続せずに使う際に使い分けとして、ローカル環境(個人での開発)ではローカル アップロードがおすすめです。複数のNefryにプログラムを配布する際におすすめなのがオンライ ンアップデートになります。

## ローカルアップデート

ローカルアップデートはインターネットへの接続は不要です。Nefryに直接接続してプログラム をアップロードすることでプログラムを更新します。

Nefry Web ConfigのUpload Sketchにある"ファイルを選択"(Chrome)や"参照"(Edge)な どファイルを選択する部分から(arduino.binファイル保存場所については、<u>プログラム保存場所の</u> 変更の項目で解説しています。) arduino.binという名前のファイルを探し、アップロードすること でプログラムを書きかえられます。

| Upload Sketch                   | Upload Sketch                   |
|---------------------------------|---------------------------------|
| Upload a binary file of sketch. | Upload a binary file of sketch. |
| ファイルを選択」選択されていません               | ファイルを選訳 arduino bin             |
| Upload<br>Back to top           | Upload Back to top              |
|                                 | Man 10 101                      |

## Nefryの機能

## スイッチ

```
Nefryに付いている押しボタンです。Nefry.readSW()と呼び出すことでプログラム中にて使用す
ることができます。
  サンプルプログラム SWを押した時にLEDが青色に点灯する
  #include <Nefry.h>
  void setup() {
  }
  void loop() {
   //SWを押した時にLEDが青色に点灯する
   if(Nefry.readSW()){
    //押した時 青色になる(r,g,b)の順で色を指定できる
    Nefry.setLed (0,0,255);
    Nefry.println("Push SW");
   }else{
    //離した時
    Nefry.setLed(0,255,255);
   }
   delay(100);
  }
```

#### フルカラーLED

フルカラーLEDを接続しているので、これを使用して簡単な動作状況の表示が可能です。ほかにもプログラミングが可能ですので、これを使って遊ぶこともできます。

```
サンプルプログラム ランダムにLEDの色が変わります!
#include <Nefry.h>
//フルカラーLED ランダムにカラーが変わります。
void setup() {
    Nefry.println("フルカラーLED!");
    randomSeed(analogRead(A0));
    }
    void loop() {
        Nefry.setLed(random(255),random(255),random(255));//ランダムに点灯します。
        delay(500);
    }
Grove
```

それぞれ別の機能を持つgroveのソケットを持っています。電源は3.3vを供給します。 アナログ入出力,ディジタル入出力,I2Cの3つの機能があります。

# 各入出カピンの機能

下の図のピン番号は、プログラムはこちらで提供するArduino IDEで書き込み時に使用可能です。

一列目

| NefryBTピン | 3.3v | GND | GND | A1   | A0             | D4      | D3       | D2       | D1      | D0      |
|-----------|------|-----|-----|------|----------------|---------|----------|----------|---------|---------|
| 機能        | 3.3v | GND | GND | DAC2 | DAC1<br>SPI CS | SPI SCK | SPI MISO | SPI MOSI | I2C SDA | I2C SCL |
| ESP32ピン   | 3.3v | GND | GND | 26   | 25             | 18      | 19       | 23       | 21      | 22      |

# 二列目

| NefryBTピン | Reset | A7           | A6          | A5          | A4          | A3          | A2          | ΤX   | RX   | 5V |
|-----------|-------|--------------|-------------|-------------|-------------|-------------|-------------|------|------|----|
| 機能        | Reset | Read<br>only | Touch<br>T4 | Touch<br>T3 | Touch<br>T2 | Touch<br>T1 | Touch<br>T0 | UART | UART | 5v |
| ESP32ピン   | EN    | 35           | 13          | 14          | 27          | 33          | 32          | ТΧ   | RX   |    |

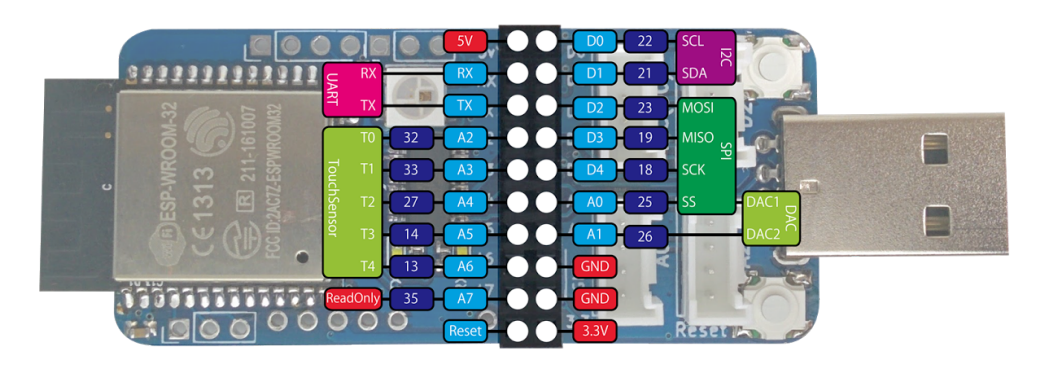

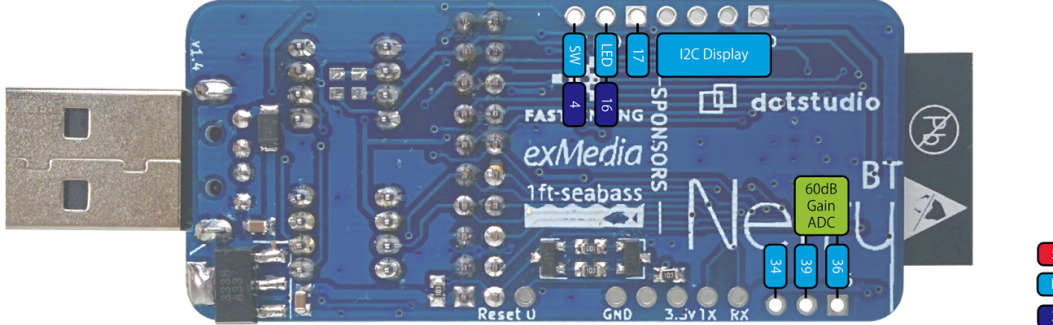

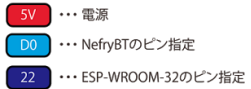

#### Arduino言語

#### SPI

SPI通信は、D2(CS),D3(MOSI),D4(MISO),D5(CLK)ピンを使用します。

## **I2C**

I2C通信は、D0(SCL),D1(SDA)ピンを使用します。

# ディジタル入出力

ディジタル入出力対応ピンについてはピンマップをご覧ください。HIGHのとき3.3vを出力し、 LOWの時0vを出力します。

サンプルプログラム

- SWを押した時にA2にLEDを差すと点灯する
- D4がスイッチなどでLOWになったときにNefryのLEDが青色に光る

```
#include <Nefry.h>
void setup() {
pinMode(A2,OUTPUT);//出力モード切り替え
pinMode(D4,INPUT_PULLUP);//入力モード切り替え
}
void loop() {
 //SWを押した時にD5にLEDを差すと点灯する
if(Nefry.push_SW()){
  //押した時
  digitalWrite(A2,HIGH);
  Nefry.println("Push SW");
}else{
  //離した時
 digitalWrite(A2,LOW);
}
 //D4がLOWになったときにNefryのLEDが青色に光る
if(digitalRead(D4)==LOW){
```

//青色になる(r,g,b)の順で色を指定できる

```
Nefry.setLed(0,0,255);
```

Nefry.println("D4 LOW");

```
}else{
//緑色になる
Nefry.setLed(0,255,0);
}
delay(100);
}
```

アナログ入力

アナログ入力のピンについてはピンマップをご覧ください。

```
サンプルプログラム アナログ入力の数値をNefry Web Config のコンソールに表示する
#include <Nefry.h>
int sensorValue;
void setup() {
}
void loop() {
// read the analog in value:
sensorValue = analogRead(A0);
Nefry.print("sensor = " );
Nefry.println(sensorValue);
delay(1000);
```

```
}
```

Pwm出力

```
Pwm出力に対応したピンはディジタル入出力ピンすべて(D0-D5)です。3.3vを256段階で変化
させていきます。
サンプルプログラム 徐々にD5ピンに接続されたLEDの明るさを変えていく
void setup() {
}
int led_value ;
void loop() {
for (led_value = 0; led_value <= 255; led_value += 5 ) {
analogWrite(D5, led_value );
delay(30);
}
for (led_value = 255; led_value >= 0; led_value -= 5 ) {
analogWrite(D5, led_value );
delay(30);
}
```

} }

# 関連サイト

# Dotstudio

 Nefry BTとIFTTTでスイッチを押したらLINEを送る仕組みを作ってみよう( <u>https://dotstud.io/blog/nefry-ifttt-push-line/</u>)

更新履歴

v1.0 2017/8/1 初版

v1.1 2017/8/29 サンプルプログラムの修正